## Vincennes University Physical Plant Fleet Reservation System Instructions for User Sign-Up

## LINK TO WEBSITE: https://vincennes.agilefleet.com

**STEP 1:** To sign up as a requester or driver: Select <u>SIGN UP NOW</u>

| AF FLEETCOMMANDER                                                                                                    |                                                                                                    |  |  |  |  |
|----------------------------------------------------------------------------------------------------|----------------------------------------------------------------------------------------------------|--|--|--|--|
| VINCENNES<br>Indiana's Forst College                                                                                                    | UNIVERSITY<br>Since 1801                                                                                       |  |  |  |  |
| VEHICLE USE<br>MAKE RESERVATION<br>MY SCHEDULE<br>CAR POOL<br>MY PROFILE                                                                           | Please Login Username: hwild Password:                                                                         |  |  |  |  |
| MY REPORTS<br>SHOP MANAGER DASHBOARD<br>TECHNICIAN DASHBOARD                                                                                       | Clear Login<br>Forgot password?<br>Notice: All logins (and attempts to login) are logged for security reasons. |  |  |  |  |
| INFORMATION<br>INSTRUCTIONS<br>POLICIES<br>VEHICLES AND RATES<br>LOCATIONS<br>CONTACT US<br>FAQS<br>PRIVACY STATEMENT<br>DOCUMENTS<br>SIGN UP NOW! |                                                                                                    |  |  |  |  |

**NOTE:** For any employee who has not previously been an approved driver, the driver must go to Campus Police and complete the VU Vehicle Driver Information and Agreement Form, and present their driver license.

## **STEP 2**: Complete all required fields on the following screen:

| VEHICLE USE            |                                                                                                    |                                                                         |                                    |                                                        |  |
|------------------------|----------------------------------------------------------------------------------------------------|-------------------------------------------------------------------------|------------------------------------|--------------------------------------------------------|--|
| MAKE RESERVATION       | User Registration                                                                                   |                                                                         |                                    |                                                        |  |
| MY SCHEDULE            |                                                                                                    |                                                                         |                                    | * = coovied field                                      |  |
| CAR POOL               | Site Information                                                                                    |                                                                         |                                    | - required field                                       |  |
| MY PROFILE             | *Site you are registering for:                                                                      | VM 🗸                                                                    |                                    |                                                        |  |
| MY REPORTS             | You may have the opportunit                                                                         | y to request permission for additional site                             | es after you are approved for you  | ir primary site. Request for additional permissions is |  |
| SHOP MANAGER DASHBOARD | done via the My Profile link.                                                                       |                                                                         |                                    | NOTE: your username will be                            |  |
| TECHNICIAN DASHBOARD   | User Information                                                                                    |                                                                         |                                    | NOTE: your username will be                            |  |
|                        | (*Last Name, *First Name, )                                                                         | : Wild Hannah                                                           |                                    | your MYVO username and                                 |  |
|                        | *Username:                                                                                          | TEST                                                                    |                                    | password. (IMY VU is what is                           |  |
|                        | *Login Password:                                                                                    | ••••                                                                    |                                    | used to look at payroll, etc.)                         |  |
|                        | *Re-enter Password:                                                                                 | ••••                                                                    | ] ←                                |                                                        |  |
|                        | Contact Information                                                                                 |                                                                         |                                    |                                                        |  |
|                        | Organization                                                                                        | Vincennes University                                                    |                                    |                                                        |  |
| FAOS                   | Titler                                                                                              | Physical Blant                                                          |                                    |                                                        |  |
| PRIVACY STATEMENT      | *Department                                                                                         |                                                                         | ·                                  |                                                        |  |
| DOCUMENTS              | *Account Numbers                                                                                    | 10000-2207-71505-1400                                                   |                                    |                                                        |  |
| SIGN UP NOW!           | Address                                                                                             |                                                                         |                                    |                                                        |  |
|                        | Address:                                                                                            |                                                                         |                                    | NOTE: The Account Number                               |  |
|                        | Address (contd).:                                                                                   |                                                                         |                                    | must include the program code.                         |  |
|                        | Address (conta).:                                                                                   |                                                                         | )                                  | This will automatically populate                       |  |
|                        | City:                                                                                               | New Colorial at                                                         |                                    | when making a motorpool                                |  |
|                        | Zip/Postal Code                                                                                     |                                                                         |                                    | reservation.                                           |  |
|                        | *Dhana Drafaranza                                                                                   |                                                                         | -                                  |                                                        |  |
|                        | *Business Phone:                                                                                    | 812-888-4227                                                            | ר → ר                              |                                                        |  |
|                        | 1                                                                                                   |                                                                         |                                    |                                                        |  |
|                        | Preferred Email:                                                                                    | Work Email V                                                            | •                                  |                                                        |  |
|                        | *Work Email:                                                                                        | hwild@vinu.edu                                                          |                                    |                                                        |  |
|                        | (MM/DD/YYYY)                                                                                        |                                                                         |                                    |                                                        |  |
|                        | Additional Information                                                                              |                                                                         |                                    |                                                        |  |
|                        | Supervisor Name:                                                                                    |                                                                         | )                                  |                                                        |  |
|                        | Supervisor Phone:                                                                                   |                                                                         | ]                                  |                                                        |  |
|                        | Supervisor Email:                                                                                   |                                                                         | ]                                  |                                                        |  |
|                        | Driver's License Number:                                                                            |                                                                         | ]                                  |                                                        |  |
|                        | License Expiration Date:                                                                            | ä                                                                       |                                    |                                                        |  |
|                        | License Issuing                                                                                     | None Selected                                                           |                                    |                                                        |  |
|                        | State/Province:                                                                                     |                                                                         |                                    |                                                        |  |
|                        | If restrictions, please explain:                                                                    |                                                                         |                                    |                                                        |  |
|                        | in reserved on sy prease explaining                                                                 |                                                                         |                                    |                                                        |  |
|                        | Use the space below to provid<br>1) A description of your motor<br>2) Any unique requirements y     | le:<br>r pool requirements,<br>ou may have (e.g. Always require cargo : | space, require wheelchair lift), a | nd                                                     |  |
|                        | Comments:                                                                                           | ay have for the motor pool staff.                                       |                                    |                                                        |  |
|                        |                                                                                                    |                                                                         |                                    |                                                        |  |
|                        |                                                                                                    |                                                                         |                                    |                                                        |  |
|                        | L                                                                                                   |                                                                         |                                    |                                                        |  |
|                        | Please enter the text you see in the picture into the text box before submitting your registration. |                                                                         |                                    |                                                        |  |
|                        |                                                                                                    |                                                                         |                                    | Cancel) Save Registration                              |  |
|                        |                                                                                                    |                                                                         |                                    |                                                        |  |

STEP 3: Click on Save Registration

After Step 3 has been completed, the following confirmation documentation will appear.

## **REGISTRATION CONFIRMATION - PLEASE READ**

Thank you for registering.

Your account will be available for use once your registration is approved by a System Administrator.

When you receive a welcome email notification from the System Administrator, you can begin to use FleetCommander.

NOTE: The email will be sent by PPLANT.

IF YOU ARE A NEW DRIVER, A DRIVER INFORMATION AND APPROVAL AGREEMENT FORM, ALONG WITH YOUR VALID DRIVER'S LICENSE, MUST BE SUBMITTED TO CAMPUS POLICE FOR VERIFICATION.

An On-Line Registration Confirmation Email will also be sent.

Once the System Administrator approves your registration, you will receive an email, "Welcome to Vincennes University Fleet Reservation System". This is your approval to begin using the Fleet Commander website.